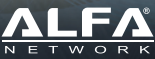

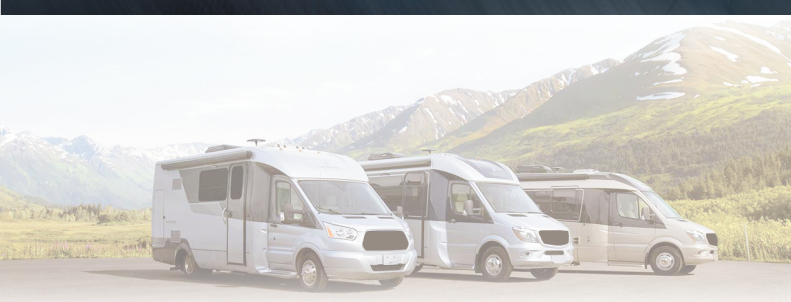

# Extend and Share a 4G Data Plan

Installation Guide

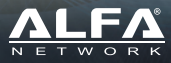

# **Table of Contents**

| Package Contents                              | 2  |
|-----------------------------------------------|----|
| LED Indicators & Buttons                      | 3  |
| Hardware Installation                         | 4  |
|                                               |    |
| Software Setup                                |    |
| Using Mac computer                            | 6  |
| Using iPhone/iPad                             | 7  |
| Using Android phone or tablet                 | 8  |
| Using Microsoft Windows 10 WiFi               | 9  |
| Troubleshooting                               | 13 |
| Using Ethernet cable (optional, Windows only) | 15 |
|                                               |    |

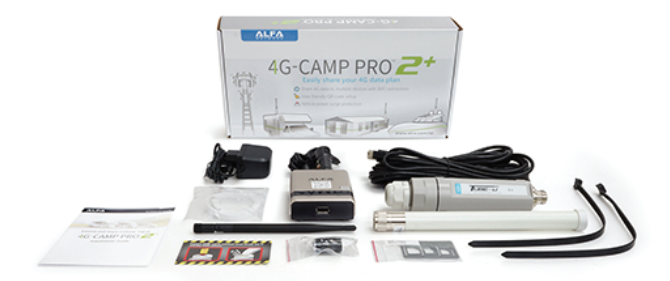

# 4G-Camp Pro 2+ Package Contents:

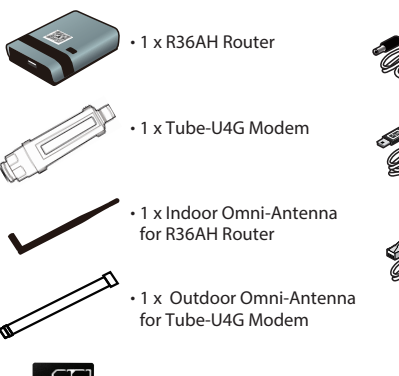

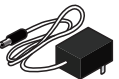

• 1 x DC power adapter for R36AH Router

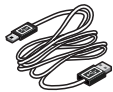

 1 x USB cable for connecting R36AH Router and Tube-U4G Modem

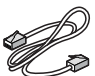

• 1 x Optional Ethernet cable for connecting R36AH Router and computer

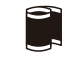

 1 x Outdoor Water-Resistant Tape for securing antenna with Tube -U4G Modem

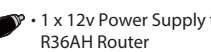

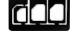

1 x SIM Card Tray Set

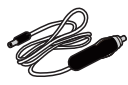

1 x 12v Power Supply for

# **Device Overview**

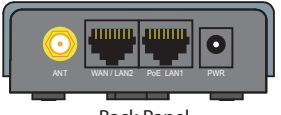

Back Panel

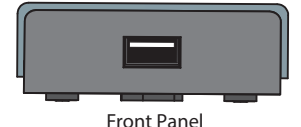

| Interface          | Functional Descriptions                                                                                                    |
|--------------------|----------------------------------------------------------------------------------------------------|
| PoE LAN1<br>/ LAN2 | Ethernet ports are set as LAN to share Internet access via Ethernet with<br>desktop/laptop computer(s) or network peripherals |
| USB                | Used to connect USB cable to Tube-U4G Modem                                                                                   |
| ANT                | ANT port is used to connect 1 x indoor omni-antenna                                                                           |
| PWR                | Used to connect to the power adapter                                                                                          |

# LED Indicators & Buttons

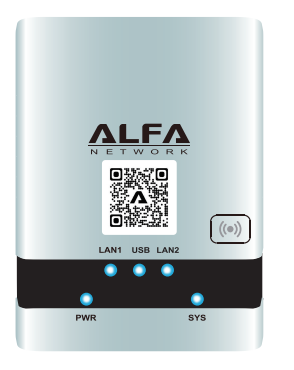

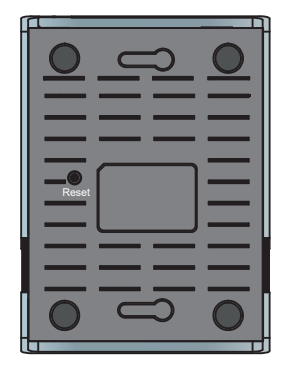

| LED Indicator                                                 | Descriptions                                                                                                    |
|---------------------------------------------------------------|----------------------------------------------------------------------------------------------------|
| PWR (Blue)                                                    | <b>On</b> - Power on<br><b>Off</b> - No power                                                                                                    |
| SYS (Blue)                                                    | On - Device is running properly<br>Blinking - Device is sending or receiving data                                                                                                    |
| LAN1 / LAN2 (Blue)                                            | On - LAN port is connected<br>Off - No connection on the LAN port<br>Flashing - LAN port is sending or receiving data                                                                                                    |
| <b>RESET Button</b><br>(located on bottom<br>of R36AH Router) | Toggle RESET button once - reboots device with current parameters<br>Press RESET button and hold in for 10 seconds, then release - reboots device<br>with factory default parameters. Allow two minutes after reset is triggered for<br>device to fully reboot. |

# Hardware Installation

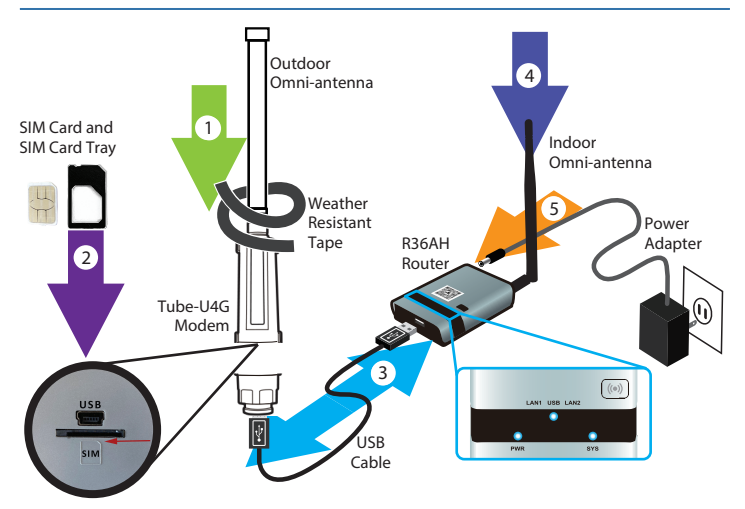

- 1. Attach Outdoor Omni-Antenna to the Tube-U4G Modem, seal the gap on the connector with the weather-resistant tape.
- 2. Insert your activated SIM card into the SIM Card Tray. Match the angled corner of your SIM with the angled corner of the SIM Card Tray.
- 3. Connect the Tube-U4G Modem to the R36AH Router using the USB cable provided.
- 4. Attach Indoor Omni-Antenna to the R36AH router.
- 5. Connect power adapter to R36AH router. Allow 90 seconds for boot up.

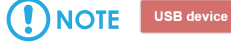

#### USB device not found

Please insert ALFA Network USB wireless adapter in the USB port This page will be refreshed automatically

If you see this error during setup, be sure that your Tube-U4G is fully connected to the USB port on the R36AH router using included USB cable.

# Hardware Installation

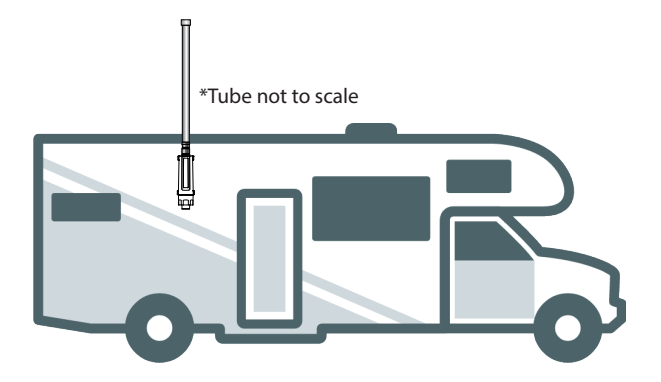

1. Attach the Outdoor Omni-Antenna to the Tube-U and seal the connector area with the weather-resistant tape.

2. Vertically mount your Tube-U and Outdoor Omni-Antenna (above the roof line if possible) using one of the following:

A. Wire Ties (Included, replacements available at rokland.com)

B. The ALFA ASCM01 Outdoor Suction Cup (Not included, optional accessory)

C. The ALFA TSM1 and TSM-B1 Rachet Mount Kit (Not included, optional accessory)

3.Don't forget to remove (or lower) your Tube-U and Outdoor Omni-Antenna prior to traveling because it may hit trees or other objects.

## **Via Wireless Connection**

On your Mac computer, click the WiFi 🛜 icon at the top right of your screen.

Look for the WiFi network called "**4GCompPro2-xxxxx**" and connect to it.

|                     | 🧠 🛜  |
|---------------------|------|
| Wi-Fi: On           |      |
| Turn Wi-Fi Off      |      |
| WiFi-Arris          |      |
| 2AABF4              |      |
| ✓ 4GCampPro2-A704DA | ((i· |

Open your web browser, and type alfa.myalfasetup.com or 192.168.36.1 in the address bar.

| Safari | File              | Edit | View | History | Bookmarks | Window             | Help |
|--------|-------------------|------|------|---------|-----------|--------------------|------|
| ••     | $\langle \rangle$ |      |      |         |           | <b>-</b> 192.168.3 | 36.1 |
| m      | 00                |      | @    |         |           |                    |      |
|        |                   |      |      |         |           | 4                  |      |

# Log In to the Router

| lease setup | the password to access setup in the future |
|-------------|--------------------------------------------|
| Login       |                                            |
| admin       |                                            |
| Password    |                                            |
|             |                                            |
| Repeat pas: | word                                       |
|             |                                            |

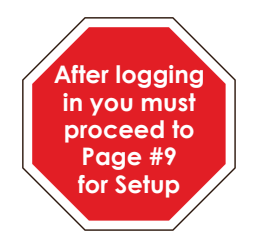

# Using iPhone / iPad to Access Setup

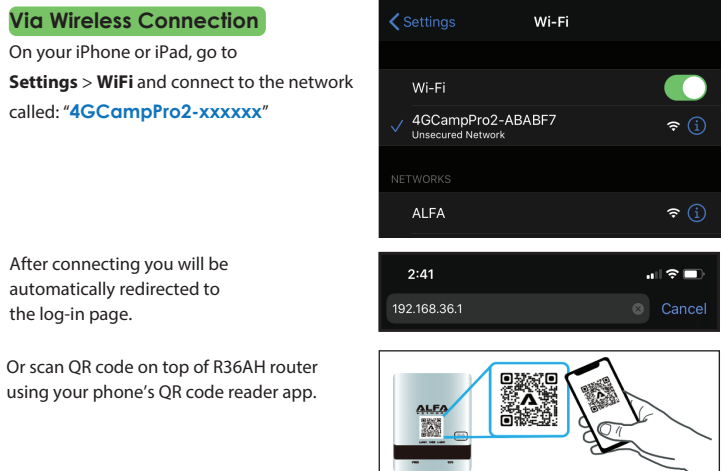

# 

If log-in page doesn't appear, please open your web browser and type in alfa.myalfasetup.com or 192.168.36.1 in the address bar

# Log In to the Router

| ΡI | ease setup the password to access setup in the futur |
|----|------------------------------------------------------|
| 1  | Login                                                |
|    | admin                                                |
| 1  | Password                                             |
|    | •••••                                                |
| Ì  | Repeat password                                      |
|    |                                                      |

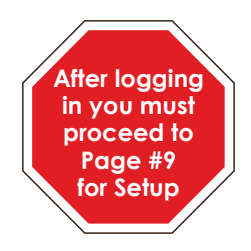

# Using Android Device to Access Setup

#### **Via Wireless Connection**

On your Android phone or tablet, go to Settings > WiFi and connect to the network called "4GCampPro2-xxxxxx"

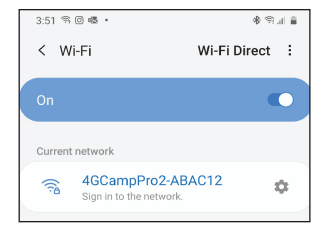

Open your web browser app (like Google Chrome), and type-in alfa.myalfasetup.com or **192.168.36.1** in the address bar.

Or scan QR code on top of R36AH router using your phone's QR code reader app.

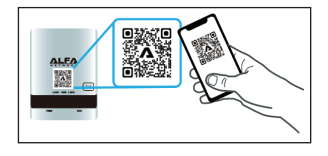

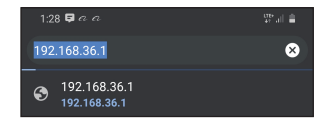

# Log In to the Router

| Diasea eatur | the necessary to access setup in the fut | ITA |
|--------------|------------------------------------------|-----|
| riease setup | are password to access setup in the rut  | ne  |
| Login        |                                          |     |
| admin        |                                          |     |
| Password     |                                          |     |
|              |                                          |     |
| Repeat pas   | ssword                                   |     |
|              |                                          |     |
|              |                                          |     |
|              |                                          |     |

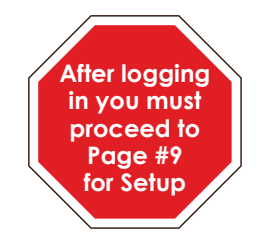

# **Using Microsoft Windows to Access Setup**

#### **Via Wireless Connection**

On your Microsoft Windows computer, click on the WiFi *k* icon at the bottom right corner of the screen.

Look for the WiFi network called "4GCompPro2-xxxxxx" and connect to it.

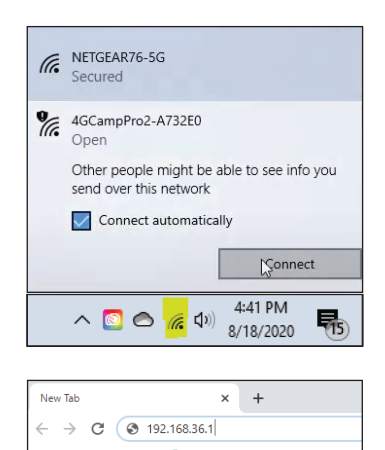

Open your web browser, and type in alfa.myalfasetup.com or 192.168.36.1 in the address bar.

# Log In to the Router

| lease | setup the password to access setup in the future |
|-------|--------------------------------------------------|
| Login |                                                  |
| adm   | nin                                              |
| Passv | vord                                             |
|       |                                                  |
| Repea | at password                                      |
|       |                                                  |

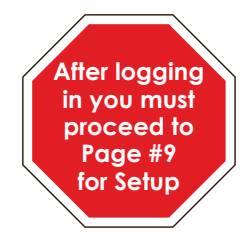

# Setup (For All Device Types)

Configuring Your ALFA 4G-Camp Pro 2+

1. Click on "Easy Setup" in the top left of your browser. Note: Mobile users will need to tap the menu bar = in the top left to bring up the "Easy Setup" button.

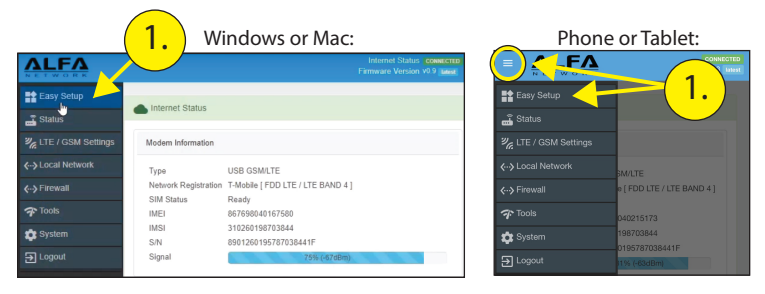

2. Do not change Internet Configuration area unless you have Visible Wireless

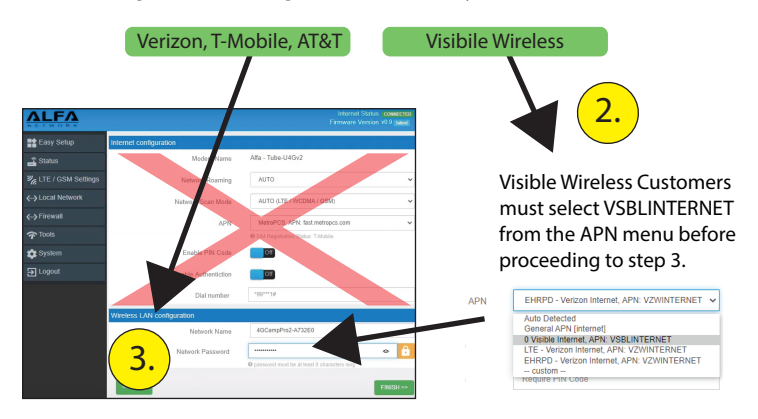

3. Create a Network Password to be used for any device accessing WiFi from the 4G-Camp Pro 2+, then click "Finish". Password must be 8 characters or longer.

- After clicking "Finish" this screen will appear. Wait an additional 60 seconds to allow the 4G-Camp Pro 2+ to fully reboot.

(This screen may stay up indefinitely, proceed to next step below)

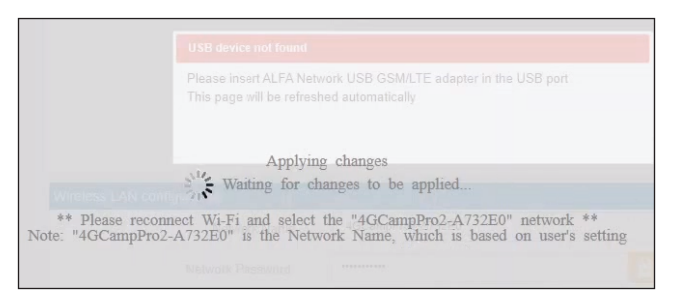

-Then reconnect to the **4GCampPro2-xxxxx** network on your computer or phone.

- Enter the password you created from the previous step on Page 9.

- Microsoft users may see this message. If so, click "Yes".

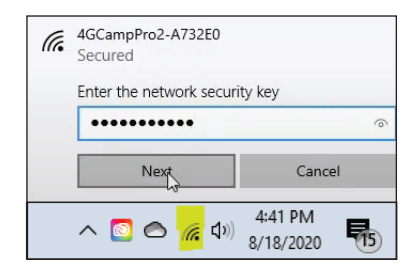

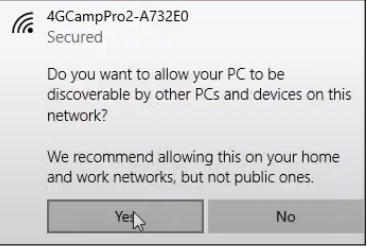

#### **Connection Status**

NOTE You should now be connected to the Internet. Open your web browser and try to go to your favorite website or load your email. If successful, you can now connect other devices to your 4G-Camp Pro 2+ WiFi signal.

Your setup screen may automatically update and show you the connection status as shown in the image below. If it does not, confirm your device is still connected to the 4GCampPro2-xxxxx Network, and re-enter 192.168.36.1 at the top of your browser window. Then check connection status in the top right.

| NETWORK                                                           |                                                                                                    | CON<br>V1. |
|-------------------------------------------------------------------|----------------------------------------------------------------------------------------------------|------------|
|                                                                   |                                                                                                    |            |
| Internet Status                                                   |                                                                                                    |            |
|                                                                   |                                                                                                    |            |
| Modern Information                                                |                                                                                                    |            |
|                                                                   |                                                                                                    |            |
| Туре                                                              | USB GSM/LTE                                                                                                    |            |
| Type<br>Network Registration                                      | USB GSM/LTE<br>T-Mobile [ FDD LTE / LTE BAND 4 ]                                                                       |            |
| Type<br>Network Registration<br>SIM Status                        | USB GSM/LTE<br>T-Mobile [ FDD LTE / LTE BAND 4 ]<br>Ready                                                              |            |
| Type<br>Network Registration<br>SIM Status<br>IMEI                | USB GSM/LTE<br>T-Mobile [FDD LTE / LTE BAND 4 ]<br>Ready<br>867698040215173                                            |            |
| Type<br>Network Registration<br>SIM Status<br>IMEI<br>IMSI        | USB GSMILTE<br>T-Mobile [FDD LTE / LTE BAND 4 ]<br>Ready<br>867698040215173<br>310280198703844                         |            |
| Type<br>Network Registration<br>SIM Status<br>IMEI<br>IMSI<br>SIN | USB GSMILTE<br>T-Mobile [FDD LTE / LTE BAND 4 ]<br>Ready<br>867699040215173<br>310280198703844<br>8901260195767038441F |            |

**Olicking on the "Status**" on left control panel will refresh your status screen.

All other company or product, service names mentioned herein are trademarks or registered trademarks of the respective companies. Product information / content in this installation guideline may be changed or updated without prior notice.

## **Status Disconnected**

If you see a status of DISCONNECTED in the top right, this may indicate your SIM has not yet been activated, or if you have Visible Wireless, you did not set the APN. Visible Wireless customers only: make sure your SIM is activated, then return to page 9. Customers of other carriers: check with your carrier to be sure your SIM is activated, then contact ALFA support.

#### **ΔLF**Δ Modem Information Type USB GSM/LTE Network Registration Verizon [ FDD LTE / LTE BAND 4 ] SIM Status Ready IMEL 867698040215173 IMSI 311480582975711 89148000006023501826 S/N Signal Network Information Connection status Try Connecting (8

## SIM Status: Unknown (no SIM card)

This indicates the SIM is not inside the Tube-U4G, or has not been inserted correctly. Power off and dissassemble your kit, and insert SIM card the correct way per earlier instructions. If SIM is old, scuffed, or dirty, replace SIM with your carrier.

| <b>ALFA</b>                                                         |                                                                                                    | V1.3 Latest |
|---------------------------------------------------------------------|----------------------------------------------------------------------------------------------------|-------------|
| <ul> <li>Internet Status</li> </ul>                                 |                                                                                                    |             |
| Modern Information                                                  |                                                                                                    |             |
| Type<br>Votwork Regultration<br>SIM Status<br>IMEI<br>Sri<br>Signal | USB GSMLTE<br>Unregistered [ WCDMA / GSM 1900 ]<br>Unknown (no SIM card)<br>867698040215173<br>49% (43d8m) |             |
| Network Information                                                 |                                                                                                    |             |
| Connection status                                                   | Try Connecting (2)                                                                                         |             |
|                                                                     |                                                                                                    |             |

#### **USB Device Not Found**

This indicates the Tube-U4G does not have a full USB connection to the R36AH router. Remove and reseat USB cable at both ends to make sure the cable is fully connected.

#### SB device not found

Please insert ALFA Network USB wireless adapter in the USB port This page will be refreshed automatically

# Setup - Troubleshooting

#### Can't reach this page/Site can't be reached

Make sure computer or device is connected to 4GCampPro2-xxxxx WiFi network.

If computer or device is connected to a different WiFi network, the setup IP address will not work.

If computer or device is connected to **4GCampPro2**-xxxxx WiFi network but nothing happens when going to 192.168.36.1 for setup, do a factory reset.

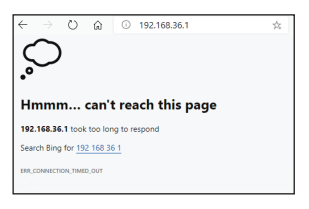

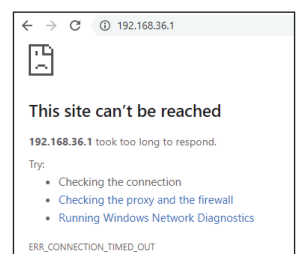

#### Factory Reset:

With R36AH powered on, press and hold the reset button on the bottom side of the case for 10 full seconds until all lights begin flashing rapidly. Wait 120 seconds for the device to fully finish resetting.

Now you should be able to reconnect your device via WiFi connection to the 4GCamp-Pro2-xxxxx WiFi network, and then try loading the 192.168.36.1

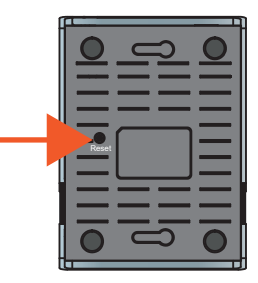

# Setup Using Microsoft Windows Wired Connection

Internet Access Via Wired Connection

Connect Ethernet cable to you computer and then to the R36AH router via the LAN1 port.

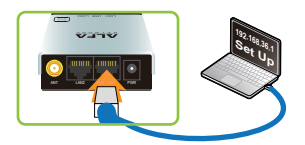

Then open your web browser, and type in **alfa.myalfasetup.com** or **192.168.36.1** in the address bar.

| امم | In | to | the | Router |
|-----|----|----|-----|--------|
| LOG | m  | 10 | me  | Roulei |

On the main page create an administrator password and repeat the password in the second box. Then click **"Submit**".

| Wi-Fi                              | Airplane mode | hotspot |                      |    |
|------------------------------------|---------------|---------|----------------------|----|
|                                    | ? ^ i         | 画 40) 記 | 10:09 AM<br>9/4/2020 | 5  |
|                                    |               |         |                      |    |
| New Tab                            |               | ×       | +                    |    |
| $\leftarrow \   \rightarrow \   G$ | 192.168.3     | 36.1    |                      |    |
|                                    |               |         |                      |    |
|                                    |               |         |                      |    |
|                                    |               |         |                      |    |
|                                    |               |         |                      |    |
|                                    |               |         |                      |    |
|                                    |               |         |                      |    |
| ALF                                |               |         |                      |    |
|                                    |               |         |                      |    |
|                                    |               |         |                      |    |
| Please setup                       | your device   |         |                      |    |
|                                    |               |         |                      |    |
| Login                              |               |         |                      |    |
| admin                              |               |         |                      |    |
| Password                           |               |         |                      |    |
| password                           |               |         |                      |    |
| Repeat passv                       | vord          |         |                      | _  |
| repeat pas                         | sword again   |         |                      |    |
|                                    |               |         |                      |    |
|                                    |               |         | Subm                 | it |
|                                    |               |         |                      |    |

(iji)

4GCampPro2-ABAC12

Network & Internet settings

뛰

Wi-Fi 2 Turned off Turn Wi-Fi back on Manually

# Setup using Microsoft Windows Wired Connection

Configuring Your ALFA 4G-Camp Pro 2+

1. Click on "Easy Setup" in the top left of your browser.

| NETWORK               |                      |                                         | Internet Status CONNECTED<br>Firmware Version v0.9 Loss |
|-----------------------|----------------------|-----------------------------------------|---------------------------------------------------------|
| Easy Setup            | Internet Status      |                                         |                                                         |
| ETE / GSM Settings    | Modem Information    |                                         |                                                         |
|                       | Туре                 | USB GSM/LTE                             |                                                         |
| <b>∢··</b> > Firewall | Network Registration | T-Mobile [ FDD LTE / LTE BAND 4 ]       |                                                         |
| Tools                 | IMEI                 | Ready<br>867698040167580                |                                                         |
| 🔹 System              | IMSI<br>S/N          | 310260198703844<br>8901260195787038441E |                                                         |
| ə Logout              | Signal               | 75% (-67dBm)                            |                                                         |

2. Do not change Internet Configuration area unless you have Visible Wireless

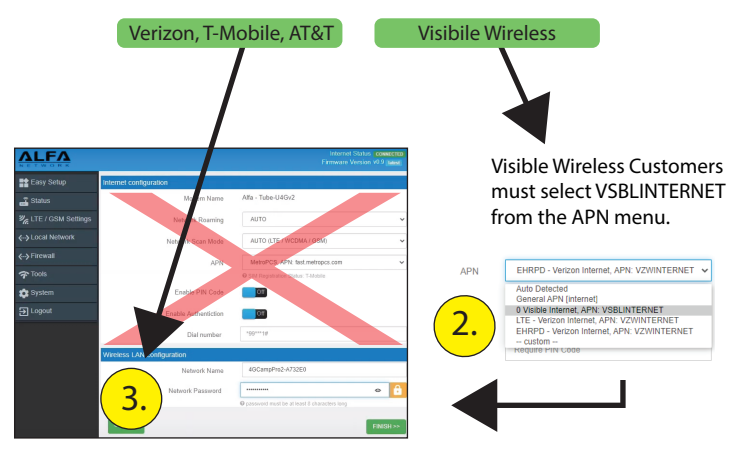

3. Create a Network Password to be used for any device accessing WiFi from the 4G-Camp Pro 2+ then click "Finish".

# Setup using Microsoft Windows Wired Connection

 After clicking "Finish" this screen will appear. Wait an additional 60 seconds to allow the 4G-Camp Pro 2+ to fully reboot.
 (This screen may stay up indefinitely, proceed to next step below)

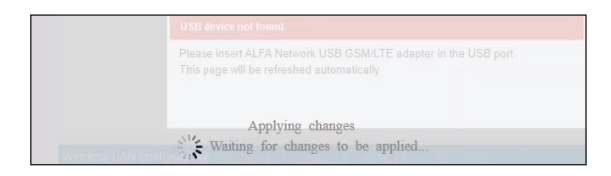

#### **Connection Status**

NOTE

You should now be connected to the Internet. Open your web browser and try to go to your favorite website or load your email. If successful, you can now connect other devices to your 4G-Camp Pro 2+ WiFi signal.

Your setup screen may automatically update and show you the connection status as shown in the image below. If it does not, confirm your device is still connected to the **4GCampPro2-xxxxxx** Network, and re-enter 192.168.36.1 at the top of your browser window. Then check connection status in the top right.

| ALFA                                                      |                                                                                                    | V1.3 |
|-----------------------------------------------------------|----------------------------------------------------------------------------------------------------|------|
| NETWORK                                                   |                                                                                                    |      |
| Internet Status                                           |                                                                                                    |      |
| Modern Information                                        |                                                                                                    |      |
| Туре                                                      | USB GSM/LTE                                                                                             |      |
| 2 M                                                       |                                                                                                    |      |
| Network Registration                                      | T-Mobile [FDD LTE / LTE BAND 4 ]                                                                        |      |
| Network Registration<br>SIM Status                        | T-Mobile [ FDD LTE / LTE BAND 4 ]<br>Ready                                                              |      |
| Network Registration<br>SIM Status<br>IMEI                | T-Mobile [FDD LTE / LTE BAND 4 ]<br>Ready<br>867698040215173                                            |      |
| Network Registration<br>SIM Status<br>IMEI<br>IMSI        | T-Mobile [FDD LTE / LTE BAND 4 ]<br>Ready<br>867698040215173<br>310260198703844                         |      |
| Network Registration<br>SIM Status<br>IMEI<br>IMSI<br>S/N | T-Mobile [FDD LTE / LTE BAND 4 ]<br>Ready<br>867698040215173<br>310260198703844<br>8901260195767038441F |      |

All other company or product, service names mentioned herein are trademarks or registered trademarks of the respective companies. Product information / content in this installation guideline may be changed or updated without prior notice.